## eLogo Signer Uygulamasını Kurma

eLogo Signer Uygulaması'nı kurmak için izlenen adımlar aşağıdaki gibidir:

Uygulamanın bilgisayara indirilmesi için, sol alandaki ağaçta bulunan "İndirmeler" menüsündeki "E-İmza Uygulaması" seçeneği kullanılır.

İnen uygulama üzerinde çift tıklandığında açılacak olan Kurulum Sihirbazı penceresinde İleri düğmesine basılır.

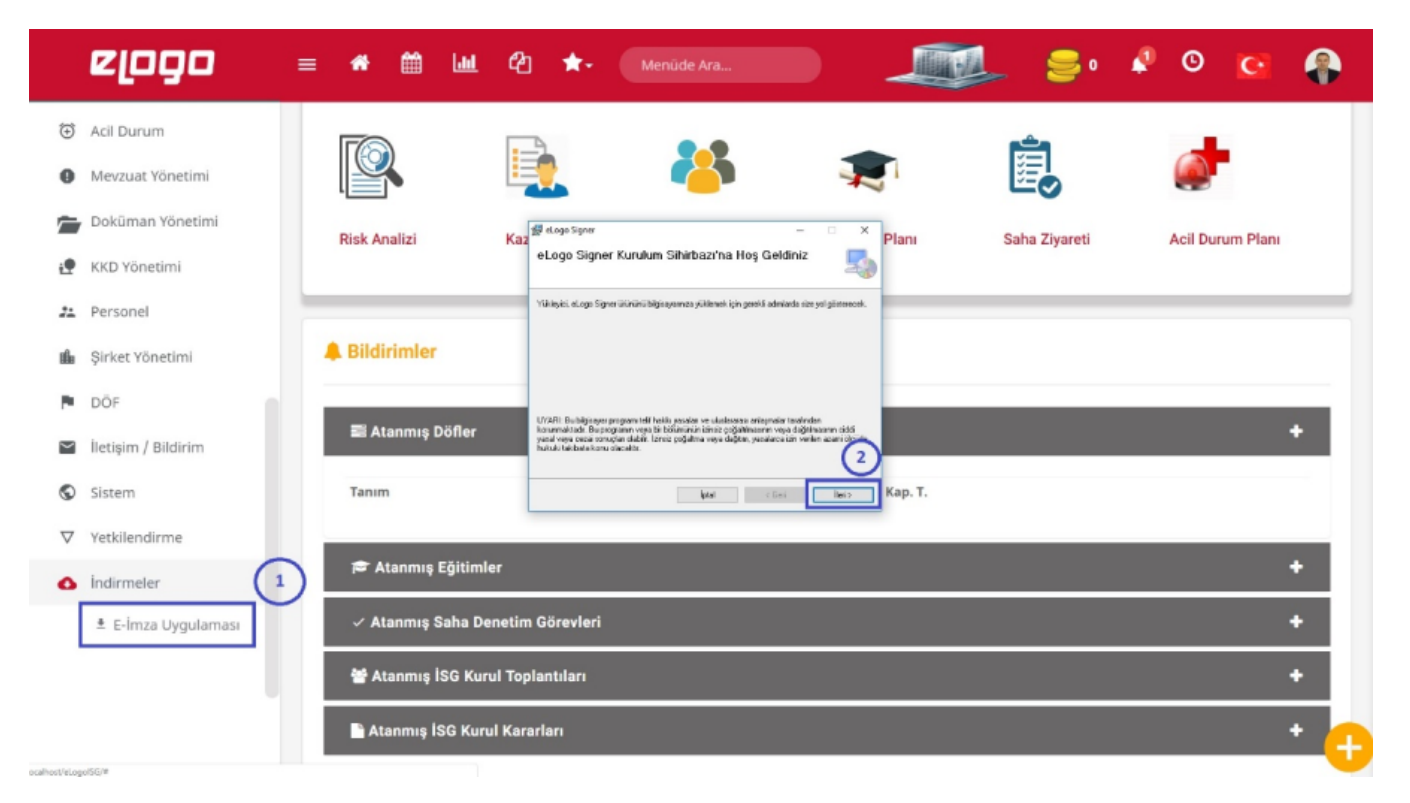

Gelecek olan Yükleme Klasörünü Seçin penceresinde İleri düğmesine basılır.

|                    | elogo                            | = # 🛍 🔟                          | 🙆 🛧 Menüde Ar                                                                                                    | а                                                                    | <b>1</b>      | 🖉 🖸 🖗            |  |
|--------------------|----------------------------------|----------------------------------|----------------------------------------------------------------------------------------------------|----------------------------------------------------------------------|---------------|------------------|--|
| €<br>0             | Acil Durum<br>Mevzuat Yönetimi   | ≡ Hızlı Menü                     |                                                                                                    |                                                                      |               |                  |  |
| 2                  | Doküman Yönetimi<br>KKD Yönetimi |                                  | ∰eleşe Signer<br>Yükleme Klasörünü Seçin                                                                                                    | ×                                                                    | Ē             | ø                |  |
| 21.<br>11.         | Personel<br>Şirket Yönetimi      | Risk Analizi                     | Villeytint.ogo Sgen Kinishi ngédeli Nacke y<br>Bu Kazia yulikenik gen Tarih (1) Mian. Faisi Lis Id<br>Binik<br>C Phogram Filor (#RF)Lognist.ogo Sgravi | Likiyeoti.<br>aitin yökendi on aydya gin vaya "Bizar"  <br>Did Alan. | Saha Ziyareti | Acil Durum Planı |  |
| 8                  | lletişim / Bildirim<br>Sistem    | A Bildirimler                    | etago Signer üürünü kendirisi veya bu biğiseye<br>O Hakas<br>® Yahasa ben                                                                              | n kutanan herhang lain (pryskleyin<br>1<br>ai c East That >          |               |                  |  |
| $\bigtriangledown$ | Yetkilendirme                    | 📰 Atanmış Döfler                 |                                                                                                    |                                                                      |               | •                |  |
| ٥                  | Indirmeler<br>E-İmza Uygulaması  | Tanım                            | Faaliyet                                                                                                    | Beklenen Kap. T.                                                     |               |                  |  |
|                    |                                  | 🗢 Atanmış Eğitimle               | r                                                                                                    |                                                                      |               | +                |  |
|                    |                                  | ✓ Atanmış Saha Denetim Görevleri |                                                                                                    |                                                                      |               |                  |  |
|                    |                                  | 😁 🚰 Atanmış İSG Kuru             | l Toplantıları                                                                                                    |                                                                      |               | + -              |  |

Yüklemeyi Onayla penceresinde uygulamanın bilgisayara inmesi hazırdır ve İleri düğmesine basılarak yükleme başlatılır.

|          | elodo               | ≡ # ∰ ₩           | 연 🛧 Menüde Arr                                                                                        | a                   | 🔔 🍃 •         | 🖗 🖸 🚱           |
|----------|---------------------|-------------------|----------------------------------------------------------------------------------------------------|---------------------|---------------|-----------------|
| ۲        | Acil Durum          |                   |                                                                                                    |                     |               |                 |
| 0        | Mevzuat Yönetimi    | ≡ Hızlı Menü      |                                                                                                    |                     |               |                 |
| 7        | Doküman Yönetimi    |                   | が eLogo Signer                                                                                        | - 0 ×               | ڪ             | 10 C            |
| ŧ.       | KKD Yönetimi        |                   | Yüklemeyi Onayla                                                                                      | S. 1                | E.            |                 |
| 21       | Personel            | Risk Analizi      | Yükleyici, eLogo Signer üküvünü bilgisayanınza yükler<br>Yüklemeyi başlatmak için "İteri'yi öklatırı. | neye haar.<br>Planu | Saha Ziyareti | Acil Durum Plan |
| tiĥa     | Şirket Yönetimi     |                   |                                                                                                    |                     | Cana Liyaren  |                 |
| P        | DÖF                 |                   | -                                                                                                    |                     |               |                 |
| $\geq$   | İletişim / Bildirim | A Bildirimler     |                                                                                                    |                     |               |                 |
| S        | Sistem              | _                 | lpta                                                                                                  | < Gei lini >        |               | _               |
| $\nabla$ | Yetkilendirme       | 🗃 Atanmış Döfler  |                                                                                                    |                     |               | +               |
| ٥        | İndirmeler          | Tanım             | Faaliyet                                                                                              | Beklenen Kap. T.    |               |                 |
|          | ≛ E-İmza Uygulaması |                   |                                                                                                    |                     | _             |                 |
|          |                     | 🔁 Atanmış Eğitiml | ler                                                                                                   |                     |               | +               |
|          |                     | ✓ Atanmış Saha De | enetim Görevleri                                                                                      |                     |               | +               |
|          |                     | 📽 Atanmıs İSG Kur | ul Toplantıları                                                                                       |                     |               | + 💛             |

Yükleme Tamamlandı penceresinde bilgisayarın yeniden başlatılacağı mesajı uyarısı alınır.

**Ok** düğmesine basmadan önce tüm işlem yapılan dokümanlar kaydedilmeli ve çalışan uygulamalar kapatılmalıdır.

|               | elodo               | = 希 🛗 🔟              | 🔟 🖆 🛧 Menüde                                                  | Ara                                              | <b>1</b>      | 0 🖸 🧌                                     |
|---------------|---------------------|----------------------|---------------------------------------------------------------|--------------------------------------------------|---------------|-------------------------------------------|
| €             | Acil Durum          |                      |                                                               |                                                  |               |                                           |
| 0             | Mevzuat Yönetimi    | ≡ Hızlı Menü         |                                                               |                                                  |               |                                           |
|               | Doküman Yönetimi    |                      | 🚽 eLogo Signer                                                | - 8 X                                            | <u>ث</u>      | 1. A. A. A. A. A. A. A. A. A. A. A. A. A. |
| <u>.</u> •    | KKD Yönetimi        |                      | Yükleme Tamamlandı                                            | 5                                                | E.            |                                           |
| 22            | Personel            | Risk Analizi         | eLogo Signer beşaşıla yüklendi.<br>Çikmak için "Kapa") İklahn | Plan                                             | Saha Zivareti | Acil Durum Plani                          |
| th            | Şirket Yönetimi     |                      | Veniden Başlatma<br>Filoisasenter Ibn                         |                                                  |               |                                           |
| 1             | DÖF                 |                      |                                                               | CK                                               |               |                                           |
| $\mathbf{Y}$  | lletişim / Bildirim | <b>A</b> Bildirimler | Lüften Windows Update'i kullanasak. NET Frans<br>denetisyin   | work için hatik güncerleştimeler olup olmadığı 2 |               |                                           |
| 9             | Sistem              |                      |                                                               | iptel (Gen Kapal                                 | _             |                                           |
| $\nabla$      | Yetkilendirme       | 🔤 Atanmış Dofle      | ef                                                            |                                                  |               | · ·                                       |
| ٥             | Indirmeler          | Tanım                | Faaliyet                                                      | Beklenen Kap. T.                                 |               |                                           |
|               | ≛ E-İmza Uygulaması | 🗢 Atanmış Eğiti      | imler                                                         |                                                  |               | +                                         |
|               |                     | √ Atanmış Saha       | a Denetim Görevleri                                           |                                                  |               | +                                         |
| scalhost/eLog | o150/#              |                      | urul Toplantıları                                             |                                                  |               |                                           |

Uygulamanın başarılıyla yüklenmesi ile birlikte "Kurulum Tamamlandı" mesajı alınır.

|       | <b>e[090</b> =       | # 🛗 🔟              | ዊ 🛧 🕚           | Menūde Ara           |                  | L 🗐 4         | 9 🖸                                                                                                    |
|-------|----------------------|--------------------|-----------------|----------------------|------------------|---------------|----------------------------------------------------------------------------------------------------|
| UY    | SULAMA MENÜSÜ        | nu (1)             | ×               |                      |                  |               |                                                                                                    |
| Ð     | Revir                | Kunum Temanlandı   |                 |                      |                  |               |                                                                                                    |
| Đ     | Revir Tanımları      |                    |                 | 25                   | <b>1</b>         |               |                                                                                                    |
| 1     | Saha Ziyareti        | Kapat              |                 | ISG Kurul Toplantus  | Föitim Plan      | Saha Ziyaroti | Acil Durum Plan                                                                                                    |
|       | lş Izni              |                    |                 | ioo kurul topiantisi | Egran Fidh       | Sana Ziyareu  | Action of the second second se |
| 0     | Olay/Kaza Bildirim   | 1                  |                 |                      |                  |               |                                                                                                    |
| 盦     | Eğitim Takibi        | 1                  | 1               |                      |                  |               |                                                                                                    |
| ٣     | Ekipman Yönetimi     | 11                 | zlogo           |                      |                  |               | _                                                                                                    |
| ·III· | Risk Analizi         | 📰 Atanmış Döfler   |                 |                      |                  |               | +                                                                                                    |
| 8     | İSG Kurul Toplantısı | Tanım              | Faaliyet        |                      | Beklenen Kap. T. |               |                                                                                                    |
| Ż     | Yıllık Çalışma Planı |                    |                 |                      |                  |               |                                                                                                    |
| Ê     | Çevre Yönetimi       | 🕿 Atanmış Eğitimle | er              |                      |                  |               | +                                                                                                    |
|       |                      | ✓ Atanmış Saha De  | netim Görevleri |                      |                  |               | +                                                                                                    |
|       |                      | 🗑 Atanmıs İSG Kuri | ul Toplantıları |                      |                  |               | <u>-</u>                                                                                                    |

Uygulamadaki E-imza bilgilerini görmek için bilgisayarın sağ alt köşesinde yer alan "Gizli Simgeleri Göster (Show Hidden İcons)" menüsü kullanılır.

eLogo Signer E-İmza Uygulaması üzerinde "Göster" düğmesine basılır.

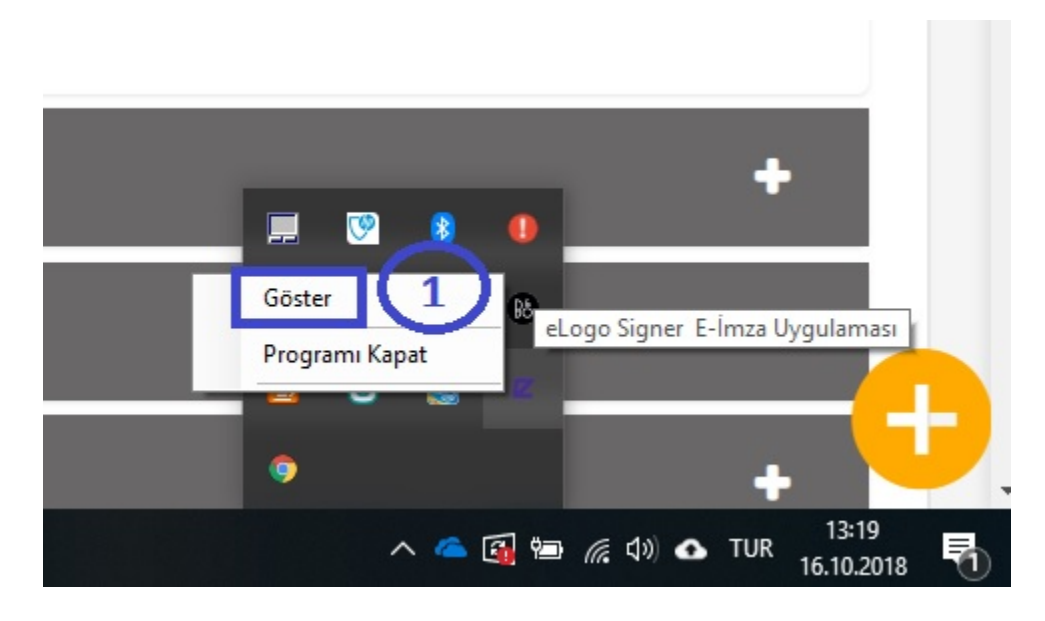

Gelecek olan ekranda E-İmza Bilgileri Getir düğmesine basılır.

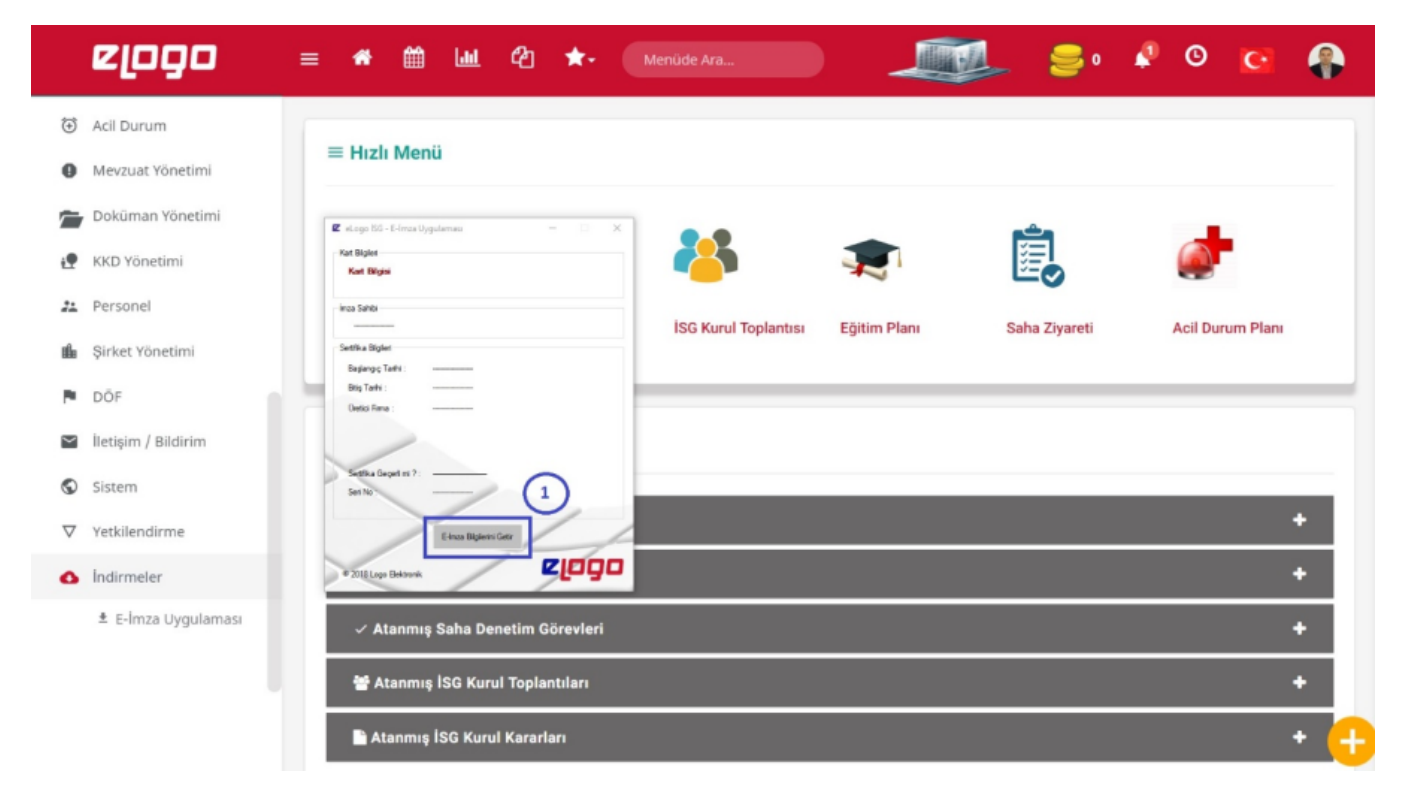

Uygulamanın sağ üst köşesinde yer alan **Profil İşlemleri** menüsünden Profil seçeneği ile Medula Sistemi'ne (https: //medeczane.sgk.gov.tr/eczane/login.jsp) giriş yapılan "**Medula Kullanıcı Adı**", "**Medula Şifre**", "**Medula Sistemindeki Kayıtlı Branş Kodu**" ve "**E-İmza Pin Kodu**" bilgileri girilir ve **Kaydet** düğmesi ile kaydedilir.

|          | elodo               | : 🏶 🏛 🔟 🖓 ★- Menüde Ara 🥥 🗾 🗐 🤤 🛛               | Profil Islemient |
|----------|---------------------|-------------------------------------------------|------------------|
| €        | Acil Durum          |                                                 | Ali Güler        |
| 0        | Mevzuat Yönetimi    | Profil Güncelleme Giriş Geçmişi (Son 10)        | A Sifro Dožistir |
| Ē        | Doküman Yönetimi    | E-Porta ali gular@logo                          | om tr في Çıkış   |
| •        | KKD Yönetimi        | E-Posta an.guier@iogo.t                         | .om.u            |
| 22       | Personel            | Kullanım Dili Türkçe                            | *                |
| ı∰a      | Şirket Yönetimi     | Medula Kullanıcı Adı 1111111111                 |                  |
| P        | DÖF                 | Medula Şifre                                    |                  |
| Y        | İletişim / Bildirim | 🐢 Resim Seçiniz Branş Kodu 🛛 Halk Sağlığı -> İş | yeri Hekim 🔻     |
| ٩        | Sistem              | E-İmza Pin Kodu                                 |                  |
| $\nabla$ | Yetkilendirme       |                                                 |                  |
| 0        | Indirmeler          |                                                 | ✓ Kaydet         |
|          | ≛ E-İmza Uygulaması |                                                 |                  |
|          |                     | 2018 © eLogo                                    | 0                |

Menü ağacında **Şirketler Yönetimi** menüsünde bulunan **Lokasyonlar** seçeneği ile lokasyonlar listelenir.

Listelenen lokasyon satırındaki Düzenle

düğmesi ile ilgili lokasyon üzerinde değişiklik yapılır.

| elodo                                                     | = 希 🛗            | ાના હ          | ] 🛧 Mer            |                     |                       | • 🥞      | ø 0          | S       |
|-----------------------------------------------------------|------------------|----------------|--------------------|---------------------|-----------------------|----------|--------------|---------|
| 🐮 Personel                                                | O Arama Kri      | torlori        |                    |                     |                       |          |              |         |
| 🛍 Şirket Yönetimi                                         | Q Arama Ki       | terrerr        |                    |                     |                       |          |              | +       |
| <ul> <li>&gt; Bölgeler</li> <li>Lokasyonlar</li> </ul>    |                  |                |                    | ${\simeq}$          |                       |          |              |         |
| > Mekanlar                                                | Ekle 🕂 🛛         | 🖞 Dışa Aktar 🗸 | 🕒 Tümünü Dışa      | Aktar 🗧 🔳çeri Aktar | Lokasyon Profil Kartı | Görünümü | 🕈 Harita Gör | ünümü ? |
| <ul> <li>Departmanlar</li> </ul>                          | 1 kayıttan 1 - 1 | arasındaki kay | utlar gösteriliyor |                     |                       |          |              |         |
| ► Fatura Takipleri                                        | Bölge            | Kod 1          | Ad J1              | Tehlike Sınıfı      | İşyeri Türü 🛛 🕸       | Aktif    |              | Ø       |
| > Aktiviteler                                             |                  | 1000           | Merkez Ofis        | Çok Tehlikeli       | Fabrika               | ~        |              | 2       |
| <ul> <li>İşlem Bazlı E-Posta<br/>Bildirimleri</li> </ul>  | Sayfada 10       | 🔻 kayıt göst   | er                 |                     |                       |          |              |         |
| <ul> <li>Zamanlanmış E-<br/>Posta Bildirimleri</li> </ul> |                  |                |                    |                     |                       |          | Önceki       | Sonraki |
| > Teklifler                                               |                  |                |                    |                     |                       |          |              |         |

Tesis Kodu alanı için 11 + Lokasyonun İl Plaka Kodu + 9903 girilir. Örneğin İstanbul için 11 + 34 +9903 = 11349903 şeklinde giriş yapılır.

Şehir alanından ise ilgili lokasyonun İl'i seçilir ve kaydedilir.

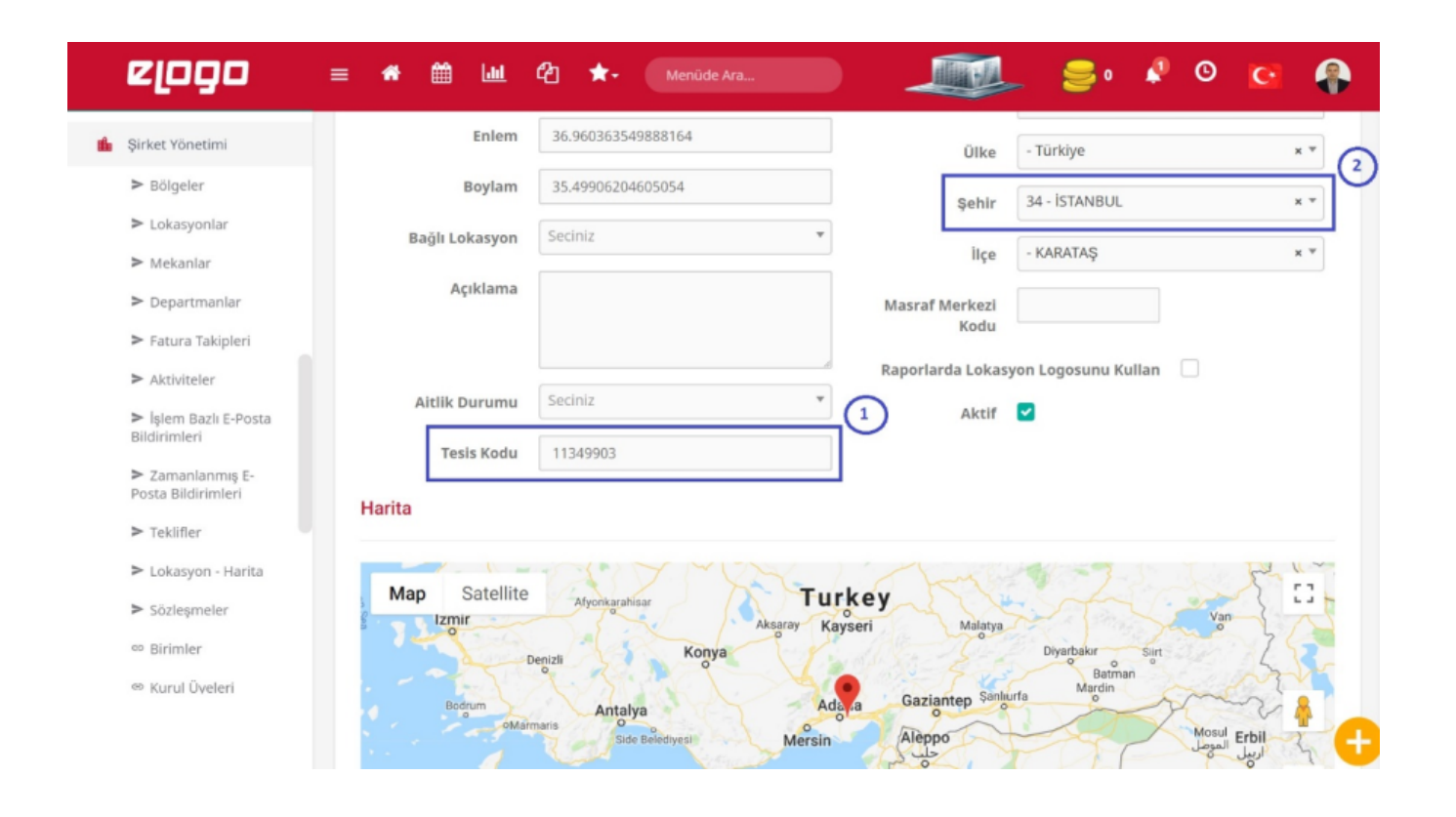

Eğer tüm bu işlemler başarı ile yapıldıysa, e-imza ile eLogo İSG Yazılımı – Poliklinik Muayeneleri'nde bir e-reçete düzenlenebilir.